## Luvansaaja: \_\_\_\_\_

Kirjauduttuasi sovellukseen valitse etusivulla UUSI
SAALIS ->VALITSE LAJI -> Riistanisäkkäät -> Karhu
Pyyhkäisemällä ruutua ylöspäin pääset antamaan
saaliin muita tietoja (sukupuoli, ikä, paino).

| 🐃 Oma riista   маазтоsovellus |               |
|-------------------------------|---------------|
| UUSI SAALIS                   | UUSI HAVAINTO |

**2.** Kalenteria napauttamalla voit vaihtaa kaatopäivämäärän ja -kellonajan.

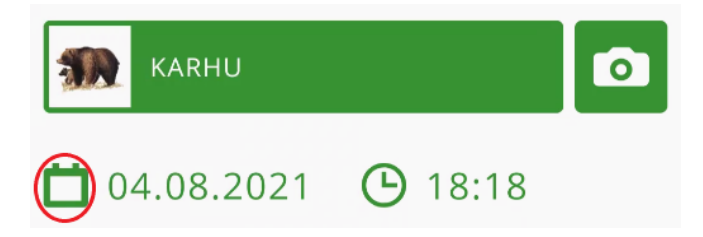

**3.** Rastita ruutu "Riistakeskuksen luvalla". **Syötä lupanumero**. Valitse lupa.

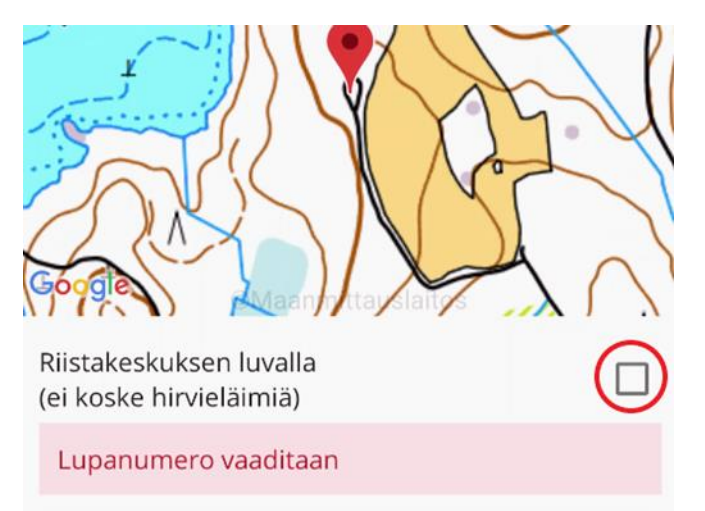

Lupanumero: \_\_\_\_\_

**4.** Kartta avautuu sijaintiisi, jos gps-paikannus on päällä. **Karttaa napauttamalla** voit asettaa kaatopaikalle uuden sijainnin kartalla.

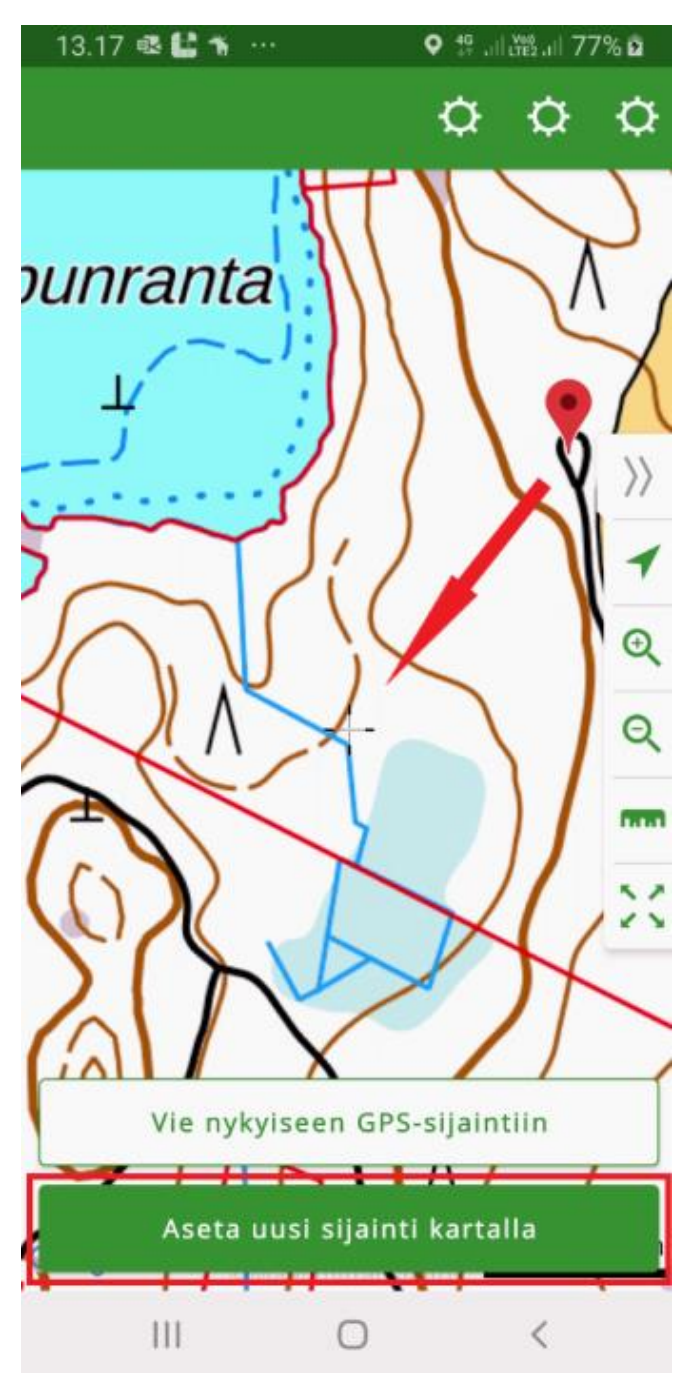

**5. Tallenna**, ilmoitus menee luvansaajalle hyväksyttäväksi ja kirjautuu riistalokiisi.